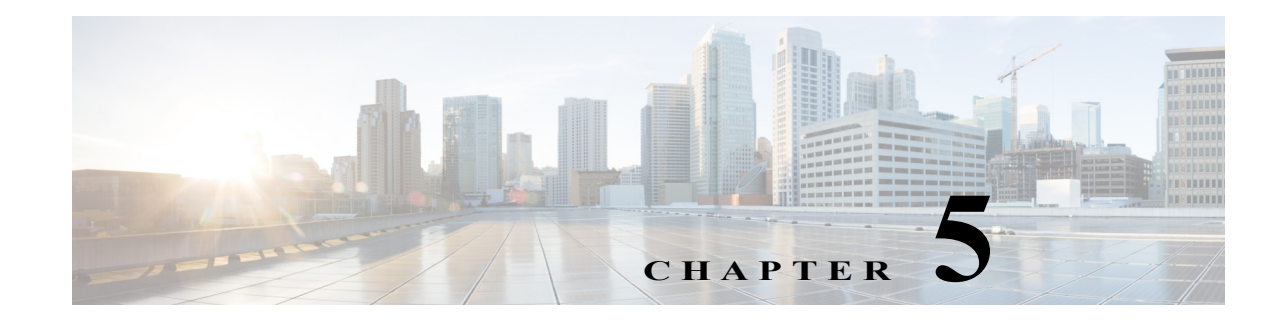

# IP サービスの設定

Cisco MDS 9000 ファミリスイッチは、イーサネットとファイバチャネルインターフェイス間で IP トラフィックをルーティングできます。VSAN 間でトラフィックをルーティングするには、IP スタティック ルーティング機能を使用します。この機能を使用するには、VSAN をそれぞれ異な る IP サブネットワークに配置する必要があります。各 Cisco MDS 9000 ファミリスイッチは、 ネットワーク管理システム(NMS)に対して次のサービスを提供します。

- スーパーバイザモジュールの前面パネルにある帯域外イーサネットインターフェイス (mgmt0)での IP 転送
- IP over Fibre Channel (IPFC)機能を使用した帯域内ファイバチャネルインターフェイスでの IP 転送: IPFC はカプセル化技術を使用してファイバチャネル上で IP フレームを伝送する手 順を規定します。IP フレームはファイバチャネル フレームにカプセル化されるため、オー バーレイ イーサネットネットワークを使用しなくても、ファイバチャネルネットワーク上 で NMS 情報を伝達できます。
- IP ルーティング(デフォルト ルーティングおよびスタティック ルーティング):外部ルータ を必要としない設定の場合は、スタティック ルーティングを使用してデフォルト ルートを 設定できます。

スイッチは仮想ルータ冗長プロトコル(VRRP)機能の RFC 2338 標準に準拠します。VRRP は、冗長な代替パスをゲートウェイ スイッチに提供する、再起動可能なアプリケーションです。

(注) Cisco MDS NX-OS リリース 8.3(1) 以降、VRRP 機能は Cisco MDS 9000 シリーズ スイッチでサポートされません。

(注)

ſ

IPv6の設定については、第8章「ギガビットイーサネットインターフェイスでの IPv6の設定」を 参照してください。

この章は、次の項で構成されています。

- トラフィック管理サービス(5-240ページ)
- 管理インターフェイスの設定(5-240ページ)
- デフォルトゲートウェイ(5-242ページ)
- IPv4 デフォルト ネットワークの設定(5-245 ページ)
- IP over Fibre Channel  $(5-247 \sim )$
- IPv4 スタティック ルート(5-252 ページ)
- オーバーレイ VSAN(5-253 ページ)

- 複数の VSAN の設定(5-256 ページ)
- Virtual Router Redundancy Protocol  $(5-259 \sim :)$
- DNS の設定(5-271 ページ)
- 分散ネーム サーバ機能のデフォルト設定(5-272ページ)

## トラフィック管理サービス

帯域内オプションは RFC 2625 標準に準拠し、これに従います。ファイバ チャネル インターフェ イス上で IP プロトコルが稼働する NMS ホストは、IPFC 機能を使用してスイッチにアクセスで きます。NMS にファイバ チャネル HBA がない場合でも、いずれかのスイッチをファブリックへ のアクセス ポイントとして使用して、インバンド管理を実行できます(図 5-1 を参照)。

#### 図 5-1 スイッチへの管理者アクセス

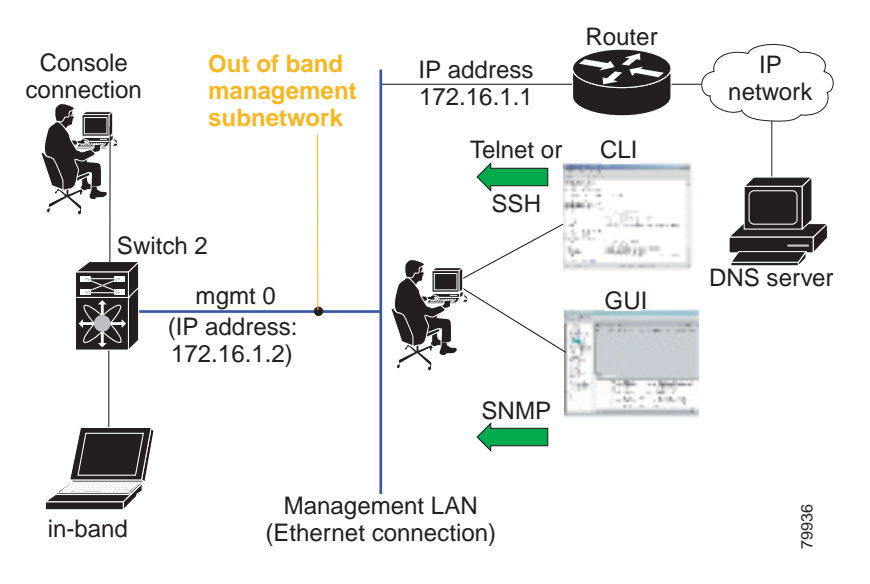

# 管理インターフェイスの設定

スイッチ上の管理インターフェイスは、同時に複数の Telnet または SNMP セッションを許可し ます。管理インターフェイスを介してスイッチを遠隔から設定できますが、スイッチにアクセス できるようにまず IP バージョン 4(IPv4)パラメータ(IP アドレス、サブネット マスク)または IP バージョン 6(IPv6)アドレスおよびプレフィックス長を設定する必要があります。IPv6 アドレス の設定については、第8章「ギガビット イーサネット インターフェイスでの IPv6 の設定」を参照 してください。

ディレクタ クラスのスイッチでは、1 つの IP アドレスを使用してスイッチを管理します。アク ティブなスーパーバイザ モジュールの管理(mgmt0)インターフェイスはこの IP アドレスを使 用します。スタンバイ スーパーバイザ モジュール上の mgmt0 インターフェイスは非アクティブ なままで、スイッチオーバーが発生するまでアクセスできません。スイッチオーバーが行われる と、スタンバイ スーパーバイザ モジュール上の mgmt0 インターフェイスがアクティブになり、 アクティブであったスーパーバイザ モジュールと同じ IP アドレスを引き継ぎます。 MDS 管理インターフェイスが接続されているイーサネットスイッチ上のポートは、スイッチ ポートの代わりにホスト ポート(アクセス ポートともいう)として設定する必要があります。 (イーサネット スイッチ上の)そのポートのスパニングツリー設定をディセーブルにする必要が あります。これにより、(スパニングツリー設定がイネーブルであればイーサネット スイッチが 実行する)イーサネット スパニングツリー処理の待ち時間による MDS 管理ポートの起動待ち時 間を回避できます。シスコ イーサネット スイッチの場合は、Cisco IOS の switchport host コマン ドまたは Catalyst OS の set port host コマンド のいずれかを使用します。イーサネット スイッチ の設定ガイドを参照してください。

Γ

(注) 手動による管理インターフェイスの設定を始める前に、スイッチの IP アドレスと IP サブネット マスクを取得します。また、コンソール ケーブルがコンソール ポートに接続されていることを 確認します。

IPv4のmgmt0イーサネットインターフェイスを設定するには、次の手順を実行します。

|        | コマンド                                                            | 目的                                                                              |
|--------|-----------------------------------------------------------------|---------------------------------------------------------------------------------|
| ステップ 1 | <pre>switch# config terminal switch(config)#</pre>              | コンフィギュレーション モードに入ります。                                                           |
| ステップ 2 | <pre>switch(config)# interface mgmt0 switch(config-if)#</pre>   | 管理イーサネット インターフェイス (mgmt0) でイン<br>ターフェイス コンフィギュレーション モードを開<br>始します。              |
| ステップ 3 | <pre>switch(config-if)# ip address 10.1.1.1 255.255.255.0</pre> | 管理インターフェイスの IPv4 アドレス(10.1.1.1)お<br>よび IPv4 サブネット マスク(255.255.255.0)を入力<br>します。 |
| ステップ 4 | <pre>switch(config-if)# no shutdown</pre>                       | インターフェイスをイネーブルにします。                                                             |

IPv6のmgmt0イーサネットインターフェイスを設定するには、次の手順を実行します。

|        | コマンド                                                                   | 目的                                                                                                    |
|--------|------------------------------------------------------------------------|----------------------------------------------------------------------------------------------------|
| ステップ 1 | <pre>switch# config terminal switch(config)#</pre>                     | コンフィギュレーション モードに入ります。                                                                                           |
| ステップ 2 | <pre>switch(config)# interface mgmt0 switch(config-if)#</pre>          | 管理イーサネット インターフェイス (mgmt0) でイン<br>ターフェイス コンフィギュレーション モードを開<br>始します。                                              |
| ステップ 3 | <pre>switch(config-if)# ipv6 address 2001:0db8:800:200c::417a/64</pre> | 管理インターフェイスの IPv6 アドレス<br>(2001:0DB8:800:200C::417A)および IPv6 プレフィッ<br>クス長(/64)を入力し、インターフェイスの IPv6 処理<br>を有効にします。 |
|        | <pre>switch(config-if)# ipv6 enable</pre>                              | インターフェイスのリンク ローカル IPv6 アドレス<br>を自動的に設定し、インターフェイスの IPv6 処理を<br>有効にします。                                           |
| ステップ 4 | <pre>switch(config-if)# no shutdown</pre>                              | インターフェイスをイネーブルにします。                                                                                             |

<sup>&</sup>lt;u>》</u> (注)

Device Manager を使用して IPv6 用に mgmt0 イーサネット インターフェイスを設定するには、次の手順を実行します。

- **ステップ1** [Interface] > [Mgmt] > [Mgmt0] の順に選択します。
- **ステップ 2** 説明を入力します。
- ステップ3 インターフェイスの管理状態を選択します。
- ステップ 4 [CDP] チェックボックスをオンにして、CDP をイネーブルにします。
- ステップ5 IP アドレス マスクを入力します。
- ステップ 6 [Apply] をクリックして、変更を適用します。

# デフォルト ゲートウェイ

Cisco MDS 9000 ファミリ スイッチで、デフォルト ゲートウェイ IPv4 アドレスを設定できます。 この項では、次のトピックについて取り上げます。

- デフォルトゲートウェイの設定(5-243ページ)
- デフォルトゲートウェイの設定の確認(5-245ページ)

デフォルトゲートウェイ IPv4 アドレスを設定する場合は、IPv4 スタティック ルーティング属性 (IP デフォルト ネットワーク、送信先プレフィックス、送信先マスク、およびネクスト ホップ ア ドレス)も使用する必要があります。スタティック ルートの IP 転送およびデフォルト ネット ワークの詳細を設定する場合は、デフォルトゲートウェイがイネーブルであるか、またはディ セーブルであるかに関係なく、これらの IPv4 アドレスが使用されます。

デフォルト ゲートウェイ IPv4 アドレスは、IPv4 スタティック ルーティング属性コマンド(IP デ フォルト ネットワーク、送信先プレフィックス、送信先マスク、およびネクスト ホップ アドレ ス)とともに設定する必要があります。

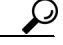

ト スタティック ルートの IP 転送およびデフォルト ネットワークの詳細を設定する場合は、デフォ ルト ゲートウェイがイネーブルであるか、またはディセーブルであるかに関係なく、これらの IPv4 アドレスが使用されます。これらの IP アドレスが設定されているにもかかわらず、使用で きない場合、スイッチは代わりにデフォルト ゲートウェイ IP アドレスを使用します(デフォル ト ゲートウェイ IP アドレスが設定されている場合)。スイッチのすべてのエントリに IP アドレ スが設定されていることを確認してください。

スイッチのデフォルト ゲートウェイの IP アドレスを設定するには ip default-gateway コマンド を使用し、デフォルト ゲートウェイの IPv4 アドレスが設定されていることを確認するには show ip route コマンドを使用します。

# デフォルトゲートウェイの設定

Device Manager を使用して IP ルートを設定する手順は、次のとおりです。

- ステップ1 [Switches] > [Interfaces] > [Management] を選択して、[Physical Attributes] ペインで [IP] を選択し ます。
- ステップ 2 [Information] ペインで [Route] タブをクリックします。

図 5-2 に示すように、各 IP ルートのスイッチ名、宛先、マスク、ゲートウェイ、メトリック、イン ターフェイス、およびアクティブ ステータスを示す [IP Route] ウィンドウが表示されます。

デフォルトゲートウェイを設定するには、次の手順を実行します。

|        | コマンド                                                    | 目的                                 |
|--------|---------------------------------------------------------|------------------------------------|
| ステップ 1 | <pre>switch# config t switch(config)#</pre>             | コンフィギュレーション モードに入ります。              |
| ステップ 2 | <pre>switch(config)# ip default-gateway 1.12.11.1</pre> | デフォルト ゲートウェイの IPv4 アドレスを<br>設定します。 |

#### 図 5-2 複数のスイッチの IP ルート

| Information     |                            |                      |         |           |          | Ф                  |    |
|-----------------|----------------------------|----------------------|---------|-----------|----------|--------------------|----|
| 🗐 🛞 📲 🖿         | 🖬 🖷 🕽 🚜 🔒 🤤 🔗              | /SAN/Fabric_sw172-22 | -46-220 | )/Switche | s/Interf | faces/Management/I | IP |
| Forwarding      | Route                      |                      |         |           |          |                    |    |
| Switch          | Destination, Mask, Gateway |                      | Metric  | Interface | Active   |                    | ٦  |
| sw172-22-46-221 | default, 0, 172.22.46.1    |                      | 1       | mgmt0     | true     | 🖌                  | ~  |
| sw172-22-46-182 | default, 0, 172.22.46.1    |                      | 0       | mgmt0     | true     |                    |    |
| sw172-22-46-224 | default, 0, 172.22.46.1    |                      | 0       | mgmt0     | true     |                    |    |
| sw172-22-47-167 | default, 0, 172.22.46.1    |                      | 0       | mgmt0     | true     |                    |    |
| sw172-22-47-132 | default, 0, 172.22.46.1    |                      | 0       | mgmt0     | true     |                    |    |
| sw172-22-46-222 | default, 0, 172.22.46.1    |                      | 0       | mgmt0     | true     |                    |    |
| sw172-22-46-225 | default, 0, 172.22.46.1    |                      | 0       | mgmt0     | true     |                    |    |
| sw172-22-46-223 | default, 0, 172.22.46.1    |                      | 1       | mgmt0     | true     |                    |    |
| sw172-22-46-174 | default, 0, 172.22.46.1    |                      | 1       | mgmt0     | true     |                    |    |
| sw172-22-47-133 | default, 0, 172.22.46.1    |                      | 0       | mgmt0     | true     |                    |    |
| sw172-22-46-233 | default, 0, 172.22.46.1    |                      | 0       | mamt0     | true     | <u> </u>           | 1  |

ステップ 3 [Create Row] アイコンをクリックして、新しい IP ルートを追加します。図 5-3 のようなダイアログボックスが表示されます。

## 図 5-3 [User-Defined Command] ダイアログボックス

| /SAN/Fa    | ıbric_sw-dc4-i-151/Switches/Interfac 🔀 |
|------------|----------------------------------------|
| Switch:    | sw-dc4-i-151                           |
| RouteDest: | 10.1.1.0                               |
| Mask:      | 24                                     |
| Gateway:   | 10.1.1.2                               |
| Metric:    | 1 032766                               |
| Interface: | cpp1/1/1                               |
|            | Create Close                           |
| Success.   |                                        |

ステップ4 このウィンドウのフィールドに入力します。

ſ

- [Switch] フィールドにスイッチ名を入力します。
- [Routedest] および [Mask] フィールドに宛先ネットワーク ID およびサブネット マスクを入 力し、スタティック ルートを設定します。

- [Gateway] フィールドにシード スイッチの IP アドレスを入力し、デフォルト ゲートウェイ を設定します。
- [Metric] および [Interface] フィールドを設定します。

- (注) Cisco NX-OS リリース 4.2(1) 以降の場合、新しい IP ルートを作成するときに CPP インターフェ イスを選択することもできます。
- **ステップ 5** [Create] アイコンをクリックします。

Device Manager を使用して IP ルートの設定またはデフォルト ゲートウェイの識別を行う手順は、次のとおりです。

**ステップ1** [IP] > [Routes] を選択します。

[IP Routes] ウィンドウが表示されます。

**ステップ 2** [Create] をクリックして、スイッチ上で新しい IP ルートの作成またはデフォルト ゲートウェイの識別を行います。

図 5-4 のようなダイアログボックスが表示されます。

| 🗣 sw172-3  | 22-46-174 - Cr 🔀 |       |
|------------|------------------|-------|
|            |                  |       |
| Dest:      |                  |       |
| Mask:      | 24               |       |
| Gateway:   |                  |       |
| Metric:    | 1 032766         |       |
| Interface: |                  |       |
| C          | Create Close     | 04200 |

- ステップ3 このウィンドウのフィールドに入力します。
  - [Switch] フィールドにスイッチ名を入力します。
  - [Routedest] および [Mask] フィールドに宛先ネットワーク ID およびサブネット マスクを入 力し、スタティック ルートを設定します。
  - [Gateway] フィールドにシード スイッチの IP アドレスを入力し、デフォルト ゲートウェイ を設定します。
  - [Metric] および [Interface] フィールドを設定します。

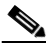

(注) Cisco NX-OS リリース 4.2(1) 以降の場合、新しい IP ルートを作成するときに CPP イン ターフェイスを選択することもできます。

**CPP** インターフェイスを選択した場合、スイッチは、入力 **CPP** により割り当てられる **IP** アドレスおよびマスクを使用して **IP** ルートプレフィックスを生成します。

**ステップ 4** [Create] をクリックして、IP ルートを追加します。 新しい IP ルートが作成されます(図 5-5 を参照)。

図 5-4 [User-Defined Command] ダイアログボックス

図 5-5 [IP Routes] ウィンドウ

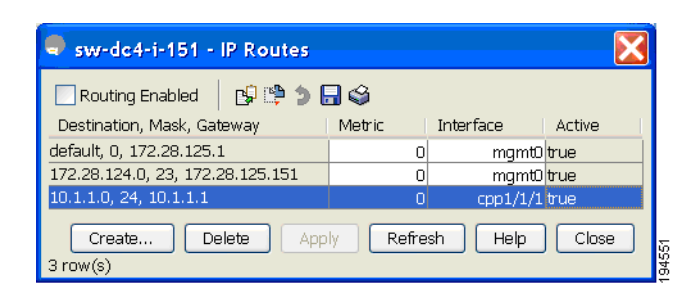

(注)

スイッチにより生成される CPP インターフェイスの IP ルートを削除することはできません。 CPP インターフェイスの IP ルートを削除しようとすると、SNMP によってエラー メッセージ 「ip: route type not supported」が表示されます。

# デフォルト ゲートウェイの設定の確認

デフォルトゲートウェイの設定を確認するには、show ip route コマンドを使用します。 switch# show ip route Codes: C - connected, S - static Gateway of last resort is 1.12.11.1 S 5.5.5.0/24 via 1.1.1.1, GigabitEthernet1/1 C 1.12.11.0/24 is directly connected, mgmt0 C 1.1.1.0/24 is directly connected, GigabitEthernet1/1 C 3.3.3.0/24 is directly connected, GigabitEthernet1/6 C 3.3.3.0/24 is directly connected, GigabitEthernet1/5 S 3.3.3.0/24 via 1.1.1.1, GigabitEthernet1/1

# IPv4 デフォルトネットワークの設定

**IPv4** デフォルト ネットワーク アドレスが割り当てられている場合、スイッチはこのネットワークへのルートを最終的なルートと見なします。**IPv4** デフォルト ネットワーク アドレスを使用できない場合は、**IPv4** デフォルト ゲートウェイ アドレスが使用されます。**IPv4** デフォルト ネットワーク アドレスが設定された各ネットワークのルートは、デフォルト ルート候補としてフラグが設定されます(ルートが使用可能な場合)。

スタティック ルートの IP 転送およびデフォルト ネットワークの詳細を設定する場合は、デフォ ルト ゲートウェイがイネーブルであるか、またはディセーブルであるかに関係なく、これらの IPv4 アドレスが使用されます。これらの IPv4 アドレスが設定されているにもかかわらず、使用 できない場合、スイッチは代わりにデフォルト ゲートウェイ IPv4 アドレスを使用します(デ フォルト ゲートウェイ IPv4 アドレスが設定されている場合)。IPv4 を使用している場合は、ス イッチのすべてのエントリに IPv4 アドレスを設定するようにしてください。 イーサネットインターフェイスが設定されている場合、スイッチは IP ネットワークのゲートウェ イルータを指していなければなりません。ホストはゲートウェイ スイッチを使用して、ゲート ウェイにアクセスします。このゲートウェイ スイッチは、デフォルト ゲートウェイとして設定さ れます。ゲートウェイ スイッチと同じ VSAN に接続されたファブリック内の別のスイッチも、 ゲートウェイ スイッチを通して接続できます。この VSAN に接続されたすべてのインターフェイ スに、ゲートウェイ スイッチの VSAN IPv4 アドレスを設定する必要があります(図 5-6 を参照)。

図 5-6 オーバーレイ VSAN 機能

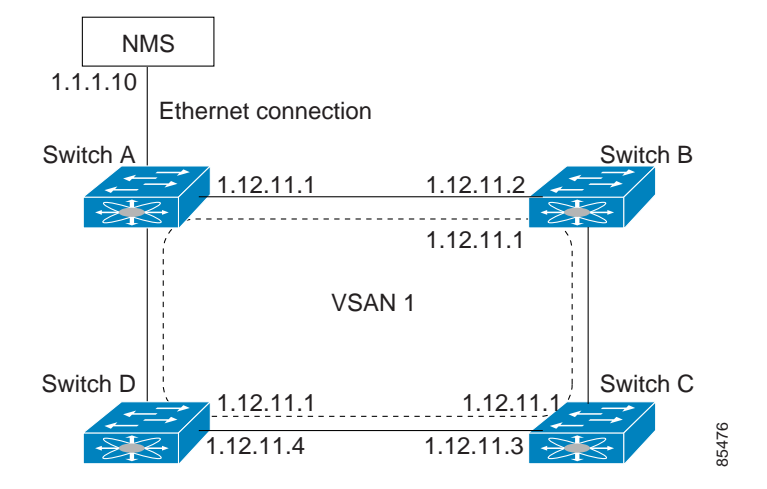

図 5-1 で、スイッチ A の IPv4 アドレスは 1.12.11.1、スイッチ B の IPv4 アドレスは 1.12.11.2、ス イッチ C の IPv4 アドレスは 1.12.11.3、スイッチ D の IPv4 アドレスは 1.12.11.4 です。スイッチ A はイーサネット接続されたゲートウェイ スイッチです。NMS は IPv4 アドレス 1.1.1.10 を使用 して、ゲートウェイ スイッチに接続しています。オーバーレイされた VSAN 1 内の任意のスイッ チに転送されるフレームは、ゲートウェイ スイッチを通してルーティングされます。他のスイッ チにゲートウェイ スイッチの IPv4 アドレス(1.12.11.1)を設定すると、ゲートウェイ スイッチは フレームを目的の送信先に転送できるようになります。同様に、VSAN 内の非ゲートウェイ ス イッチからイーサネット環境にフレームを転送する場合も、ゲートウェイ スイッチを通してフ レームがルーティングされます。

転送がディセーブル(デフォルト)である場合、IP フレームはインターフェイス間で送信されま せん。このような場合、ソフトウェアは帯域内オプション(ファイバ チャネル トラフィックの場 合)および mgmt0 オプション(イーサネット トラフィックの場合)を使用して、2 つのスイッチ間 でローカルに IP ルーティングを実行します。

VSAN 作成時に、VSAN インターフェイスは自動作成されません。インターフェイスは手動で作成する必要があります。

IPv4 アドレスを使用してデフォルトネットワークを設定するには、次の手順を実行します。

|        | コマンド                                                               | 目的                       |
|--------|--------------------------------------------------------------------|--------------------------|
| ステップ 1 | switch# config t                                                   | コンフィギュレーション モード          |
|        |                                                                    | に入ります。                   |
| ステップ 2 | <pre>switch(config)# ip default-network 190.10.1.0</pre>           | デフォルト ネットワークの            |
|        |                                                                    | IPv4 アドレス (190.10.1.0)を設 |
|        |                                                                    | 定します。                    |
|        | <pre>switch(config)# ip route 10.0.0.0 255.0.0.0 131.108.3.4</pre> | ネットワーク 10.0.0.0 へのスタ     |
|        | <pre>switch(config)# ip default-network 10.0.0.0</pre>             | ティックルートをスタティック           |
|        |                                                                    | デフォルト ルートとして定義し          |
|        |                                                                    | ます。                      |

## **IP over Fibre Channel**

IP over Fibre Channel (IPFC)は、(ギガビット イーサネット mgmt 0 インターフェイスを使用した 帯域外ではなく)ファイバ チャネル インターフェイス経由の帯域内スイッチ管理での IP 転送を 提供します。IPFC を使用すると、カプセル化を使用してファイバ チャネル経由で IP フレームを 伝送するように指定できます。IP フレームはファイバ チャネル フレームにカプセル化されるた め、オーバーレイ イーサネット ネットワークを使用しなくても、ファイバ チャネル ネットワー ク上で NMS 情報を伝達できます。

VSAN インターフェイスを作成すると、その VSAN の IP アドレスを指定できます。IPv4 アドレスまたは IPv6 アドレスを指定できます。

(注)

Cisco MDS 9000 ファミリ スイッチで IPv6 を設定する方法については、第8章「ギガビット イー サネット インターフェイスでの IPv6 の設定」を参照してください。

このトピックには、次の事項が含まれます。

- IPFC 設定(5-247 ページ)
- VSAN での IPv4 アドレスの設定(5-247 ページ)
- VSAN インターフェイスの設定の確認(5-248 ページ)
- IPv4 ルーティングのイネーブル化(5-248 ページ)
- IPv4 ルーティング設定の確認(5-248 ページ)
- IPFC の設定例(5-249 ページ)

# IPFC 設定

ſ

IPFC を設定するには、次の手順に従います。

- 1. 必要な場合、帯域内管理に使用する VSAN を作成します。
- 2. VSAN インターフェイスの IPv4 アドレスとサブネット マスクを設定します。
- 3. IPv4 ルーティングをイネーブルにします。
- 4. 接続を確認します。

## VSAN での IPv4 アドレスの設定

VSAN インターフェイスを作成し、そのインターフェイスの IPv4 アドレスを設定するには、次の 手順を実行します。

|        | コマンド                                                            | 目的                                 |
|--------|-----------------------------------------------------------------|------------------------------------|
| ステップ 1 | switch# config t                                                | コンフィギュレーション モードに<br>入ります。          |
| ステップ 2 | <pre>switch(config)# interface vsan 10 switch(config-if)#</pre> | 指定された VSAN(10)のインター<br>フェイスを設定します。 |

|        | コマンド                                                             | 目的                 |
|--------|------------------------------------------------------------------|--------------------|
| ステップ 3 | <pre>switch(config-if)# ip address 10.0.0.12 255.255.255.0</pre> | 選択したインターフェイスの IPv4 |
|        |                                                                  | アドレスおよびネットマスクを設    |
|        |                                                                  | 定します。              |
| ステップ 4 | <pre>switch(config-if)# no shutdown</pre>                        | インターフェイスをイネーブルに    |
|        |                                                                  | します。               |

# VSAN インターフェイスの設定の確認

VSAN インターフェイスの設定を確認するには、show interface vsan コマンドを使用します。

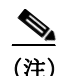

前に VSAN インターフェイスを設定した場合のみ、このコマンドの出力を表示できます。

# switch# show interface vsan 1 vsan1 is down (Administratively down) WWPN is 10:00:00:0c:85:90:3e:85, FCID not assigned Internet address is 10.0.0.12/24 MTU 1500 bytes, BW 1000000 Kbit 0 packets input, 0 bytes, 0 errors, 0 multicast 0 packets output, 0 bytes, 0 errors, 0 dropped

# IPv4 ルーティングのイネーブル化

デフォルトでは、IPv4 ルーティング機能はすべてのスイッチで無効になっています。

IPv4 ルーティング機能をイネーブルにするには、次の手順を実行します。

|        | コマンド                                      | 目的                              |
|--------|-------------------------------------------|---------------------------------|
| ステップ 1 | switch# config t                          | コンフィギュレーション モードに入ります。           |
| ステップ 2 | <pre>switch(config)# ip routing</pre>     | IPv4 ルーティングを有効にします(デフォルトでは無効)。  |
| ステップ 3 | <pre>switch(config) # no ip routing</pre> | IPv4 ルーティングを無効にし、工場出荷時の設定に戻します。 |

# IPv4 ルーティング設定の確認

IPv4 ルーティング設定を確認するには、show ip routing コマンドを使用します。

switch(config)# show ip routing
ip routing is enabled

## **IPFC**の設定例

ここでは、IPFC の設定例について説明します。図 5-7 にネットワーク例を示します。 ネットワーク例に次のリンクがあります。

- Switch\_1は、mgmt0インターフェイスによってメインネットワークに接続され、ISLによってファブリックに接続されています。
- Switch\_2 および Switch\_3 は、ISL によってファブリックに接続されていますが、メイン ネットワークに接続されていません。

図 5-7 IPFC のネットワーク例

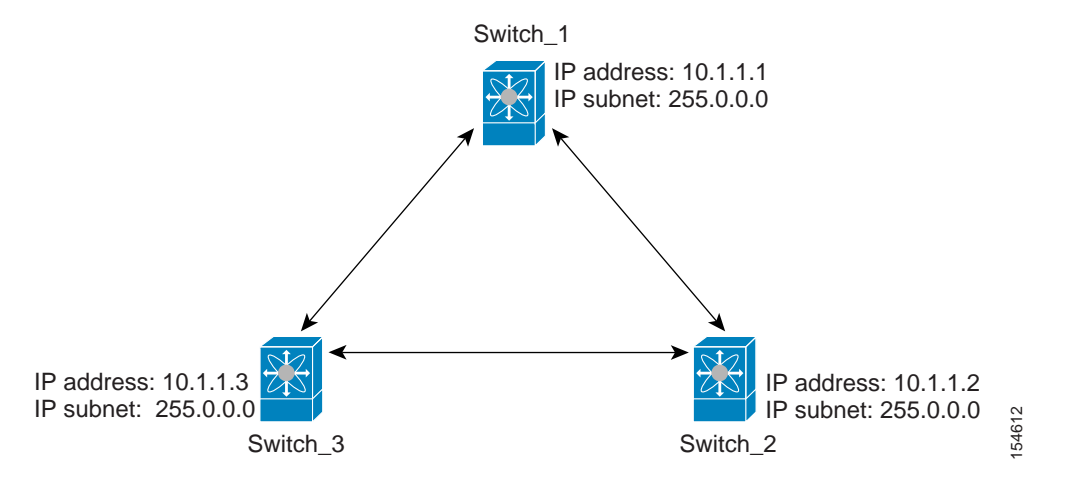

次に、図 5-7 のネットワーク例の Switch\_1 を設定する方法を示します。

**ステップ1** VSAN インターフェイスを作成し、インターフェイス コンフィギュレーション サブモードを開始します。

switch\_1# config t
switch\_1(config)# interface vsan 1
switch 1(config-if)#

- **ステップ 2** IP アドレスおよびサブネット マスクを設定します。 switch\_1(config-if)# **ip address 10.1.1.1 255.0.0.0**
- ステップ 3 VSAN インターフェイスを有効にし、インターフェイス コンフィギュレーション サブモードを 終了します。 switch\_1(config-if)# no shutdown switch\_1(config-if)# exit switch\_1(config)#

ステップ 4 IPv4 ルーティングを有効にします。 switch\_1(config)# ip routing switch\_1(config)# exit switch\_1#

ſ

ステップ 5 ルートを表示します。

switch\_1# show ip route

Codes: C - connected, S - static

C 172.16.1.0/23 is directly connect, mgmt0 C 10.0.0.0./8 is directly connected, vsan1

次に、図 5-7 のネットワーク例の Switch\_2 を設定する方法を示します。

**ステップ1** mgmt0インターフェイスを有効にします。

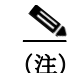

コンソール接続を使用してこのスイッチを設定します。

switch\_2# config t
switch\_2(config)# interface mgmt 0
switch\_2(config-if)# no shutdown
switch\_2(config-if)# exit
switch\_2(config)#

**ステップ 2** VSAN インターフェイスを作成し、インターフェイス コンフィギュレーションを開始します。

switch\_2# config t
switch\_2(config)# interface vsan 1
switch\_2(config-if)#

- **ステップ 3** IP アドレスおよびサブネット マスクを設定します。 switch\_2(config-if)# **ip address 10.1.1.2 255.0.0.0**
- **ステップ 4** VSAN インターフェイスを有効にし、インターフェイス コンフィギュレーション サブモードを 終了します。

switch\_2(config-if)# no shutdown
switch\_2(config-if)# exit
switch\_2(config)#

- ステップ 5 IPv4 ルーティングを有効にします。 switch\_2(config)# ip routing switch\_2(config)# exit switch\_2#
- ステップ 6 ルートを表示します。

switch\_2# show ip route

Codes: C - connected, S - static

C 10.0.0./8 is directly connected, vsan1

ステップ7 Switch\_1への接続を確認します。

switch\_2# ping 10.1.1.1
PING 10.1.1.1 (10.1.1.1) 56(84) bytes of data.
64 bytes from 10.1.1.1: icmp\_seq=1 ttl=64 time=0.618 ms
64 bytes from 10.1.1.1: icmp\_seq=2 ttl=64 time=0.528 ms
64 bytes from 10.1.1.1: icmp seq=3 ttl=64 time=0.567 ms

ſ

```
--- 10.1.1.1 ping statistics ---
          3 packets transmitted, 3 received, 0% packet loss, time 4998 ms
          rtt min/avg/max/mdev = 0.528/0.570/0.618/0.057 ms
           次に、図 5-7 のネットワーク例の Switch 3 を設定する方法を示します。
ステップ 1
          mgmt 0 インターフェイスを有効にします。
     (注)
           コンソール接続を使用してこのスイッチを設定します。
          switch_3# config t
          switch 3(config)# interface mgmt 0
          switch_3(config-if) # no shutdown
          switch_3(config-if)# exit
          switch 3(config)#
          switch_3# config t
          switch 3(config)# interface vsan 1
          switch_3(config-if)#
ステップ 2 IP アドレスおよびサブネット マスクを設定します。
          switch 3(config-if) # ip address 10.1.1.3 255.0.0.0
ステップ 3 VSAN インターフェイスを有効にし、インターフェイス コンフィギュレーション サブモードを
          終了します。
          switch 3(config-if)# no shutdown
          switch_3(config-if)# exit
          switch 3(config)#
ステップ 4 IPv4 ルーティングを有効にします。
          switch 3(config)# ip routing
          switch_3(config)# exit
          switch_3#
ステップ5 ルートを表示します。
          switch 3# show ip route
          Codes: C - connected, S - static
          C 10.0.0.0./8 is directly connected, vsan1
ステップ 6 Switch_1 への接続を確認します。
           switch 3# ping 10.1.1.1
          PING 10.1.1.1 (10.1.1.1) 56(84) bytes of data.
          64 bytes from 10.1.1.1: icmp_seq=1 ttl=64 time=1.19 ms
          64 bytes from 10.1.1.1: icmp_seq=2 ttl=64 time=0.510 ms
          64 bytes from 10.1.1.1: icmp_seq=3 ttl=64 time=0.653 ms
           --- 10.1.1.1 ping statistics ---
          3 packets transmitted, 3 received, 0% packet loss, time 2008 ms
          rtt min/avg/max/mdev = 0.510/0.787/1.199/0.297 ms
```

# IPv4 スタティック ルート

ネットワーク構成で外部ルータが必要でない場合は、MDS スイッチに IPv4 スタティック ルー ティングを設定できます。

(注)

IPv6 スタティック ルーティングを設定する手順については、第8章「ギガビット イーサネット インターフェイスでの IPv6 の設定」を参照してください。

この項では、次のトピックについて取り上げます。

- IPv4 スタティック ルートの概要(5-252 ページ)
- IPv4 スタティック ルートの設定(5-252 ページ)
- IPv4 スタティック ルート情報の確認(5-252 ページ)
- ARPの表示とクリア(5-253ページ)

## IPv4 スタティック ルートの概要

スタティック ルーティングは、スイッチに IPv4 ルートを設定するメカニズムです。複数のスタ ティック ルートを設定できます。

VSAN に複数の出力点が存在する場合は、適切なゲートウェイ スイッチにトラフィックが転送 されるように、スタティック ルートを設定します。帯域外管理インターフェイスとデフォルト VSAN 間、または直接接続された VSAN 間のゲートウェイ スイッチでは、IPv4 ルーティングは デフォルトでディセーブルです。

## IPv4 スタティック ルートの設定

IPv4 スタティック ルートを設定するには、次の手順を実行します。

|        | コマンド                                                                                                    | 目的                                                                           |
|--------|----------------------------------------------------------------------------------------------------|------------------------------------------------------------------------------|
| ステップ 1 | switch# config t                                                                                                    | コンフィギュレーション モードに入ります。                                                        |
| ステップ 2 | <pre>switch(config)# ip route network IP address netmask next hop IPv4 address distance number interface vsan number</pre>            | 指定した IPv4 アドレス、サブネットマスク、ネ<br>クスト ホップ、ディスタンス、およびインター<br>フェイスについてスタティック ルートを設定 |
|        | 次に例を示します。<br>switch(config)# <b>ip route 10.0.0.0 255.0.0.0</b><br><b>20.20.20.10 distance 10 interface vsan 1</b><br>switch(config)# | します。                                                                         |

# IPv4 スタティック ルート情報の確認

IPv4 スタティック ルートの設定を確認するには、show ip route コマンドを使用します。

| switch# show ip route configured |             |               |   |           |  |  |
|----------------------------------|-------------|---------------|---|-----------|--|--|
| Destination                      | Gateway     | Mask Metric   |   | Interface |  |  |
| default                          | 172.22.95.1 | 0.0.0.0       | 0 | mgmt0     |  |  |
| 10.1.1.0                         | 0.0.0       | 255.255.255.0 | 0 | vsanl     |  |  |
| 172.22.95.0                      | 0.0.0       | 255.255.255.0 | 0 | mgmt0     |  |  |

アクティブで接続されている IPv4 スタティック ルートを確認するには、show ip route コマンド を使用します。

switch# show ip route

Codes: C - connected, S - static

Default gateway is 172.22.95.1

C 172.22.95.0/24 is directly connected, mgmt0 C 10.1.1.0/24 is directly connected, vsan1

```
例 5-1 IP ルーティングステータスの表示
```

switch# show ip routing
ip routing is disabled

## ARP の表示とクリア

Cisco MDS 9000 ファミリ スイッチの Address Resolution Protocol (ARP) エントリを表示、削除、またはクリアできます。ARP 機能はすべてのスイッチで有効になっています。

• ARP テーブルを表示するには、show arp コマンドを使用します。

| switch# <b>show arp</b> |     |       |                |      |           |
|-------------------------|-----|-------|----------------|------|-----------|
| Protocol Address        | Age | (min) | Hardware Addr  | Туре | Interface |
| Internet 171.1.1.1      |     | 0     | 0006.5bec.699c | ARPA | mgmt0     |
| Internet 172.2.0.1      |     | 4     | 0000.0c07.ac01 | ARPA | mgmt0     |

 ARP テーブルから1つのARP エントリを削除するには、コンフィギュレーションモードで no arp コマンドを使用します。

switch(config)# no arp 172.2.0.1

• ARP テーブルからすべてのエントリを削除するには、clear arp コマンドを使用します。ARP テーブルは、デフォルトでは空です。

switch# clear arp-cache

# オーバーレイ VSAN

ſ

ここでは、オーバーレイ VSAN およびオーバーレイ VSAN の設定方法について説明します。 この項では、次のトピックについて取り上げます。

# オーバーレイ VSAN

VSAN では、個別のファブリックサービス インスタンスを実行する複数の論理 SAN を1つの大 規模な物理ネットワーク上でオーバーレイすることにより、より大規模な SAN を構成できま す。このようなファブリックサービスの分離によって、ファブリックの再設定やエラー状態が 個々の VSAN 内に限定されるので、ネットワークの安定性が向上します。また、物理的に分離さ れた SAN と同じように、各 VSAN を隔離できます。トラフィックは VSAN 境界を通過できず、デ バイスは複数の VSAN に属することはできません。VSAN ごとにファブリックサービスのイン スタンスが個別に実行されるため、各 VSAN には独自のゾーンサーバが設定され、VSAN 機能を 持たない SAN とまったく同じ方法でゾーンを設定できます。

# オーバーレイ VSAN の設定

オーバーレイ VSAN を設定する手順は、次のとおりです。

- ステップ1 ファブリック内のすべてのスイッチの VSAN データベースに、VSAN を追加します。
- ステップ2 ファブリック内のすべてのスイッチに VSAN 用の VSAN インターフェイスを作成します。 VSAN に属するすべての VSAN インターフェイスに、同じサブネットに属する IP アドレスが設 定されます。IP 側に IPFC クラウドへのルートを作成します。
- **ステップ3** ファイバチャネルファブリック内のスイッチごとに、NMS アクセスを提供するスイッチを指す デフォルトルートを設定します。
- **ステップ 4** NMS を指すスイッチに、デフォルト ゲートウェイ(ルート)と IPv4 アドレスを設定します (図 5-8 を参照)。

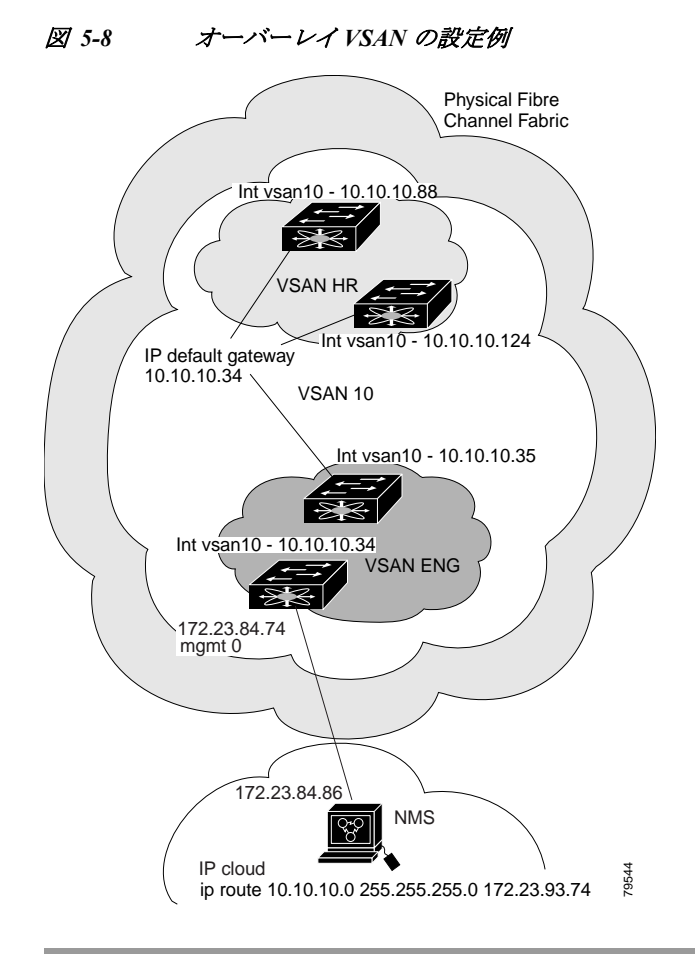

I

(注) 図 5-8 に示す管理インターフェイスを設定するには、イーサネット ネットワークの IPv4 アドレスへのデフォルト ゲートウェイを設定します。

次の手順では、1台のスイッチにオーバーレイ VSAN を設定します。この手順をファブリックの スイッチごとに繰り返す必要があります。

1 台のスイッチに オーバーレイ VSAN を設定するには(図 5-8 の例を使用)、次の手順を実行します。

|        | コマンド                                                           | 目的                                                          |
|--------|----------------------------------------------------------------|-------------------------------------------------------------|
| ステップ 1 | switch# config t                                               | コンフィギュレーション モードに入り<br>ます。                                   |
| ステップ 2 | switch(config)# <b>vsan database</b><br>switch-config-vsan-db# | VSAN データベースを設定します。                                          |
| ステップ 3 | switchconfig-vsan-db# <b>vsan 10 name MGMT_VSAN</b>            | ファイバ チャネル ファブリックのすべて<br>のスイッチの VSAN データベースに<br>VSAN を定義します。 |
| ステップ 4 | <pre>switchconfig-vsan-db# exit switch(config)#</pre>          | VSAN データベース モードを終了します。                                      |

|        | コマンド                                                                      | 目的                                                                                                    |
|--------|---------------------------------------------------------------------------|----------------------------------------------------------------------------------------------------|
| ステップ 5 | <pre>switch(config)# interface vsan 10 switch(config-if)#</pre>           | VSAN インターフェイス (VSAN 10)を作<br>成します。                                                                                           |
| ステップ 6 | <pre>switch(config-if)# ip address 10.10.10.0 netmask 255.255.255.0</pre> | このスイッチに IPv4 アドレスとサブネッ<br>ト マスクを割り当てます。                                                                                      |
| ステップ 7 | <pre>switch(config-if)# no shutdown</pre>                                 | 設定されたインターフェイスを有効にし<br>ます。                                                                                                    |
| ステップ 8 | <pre>switch(config-if)# end switch#</pre>                                 | EXEC モードに戻ります。                                                                                                    |
| ステップ 9 | switch# <b>exit</b>                                                       | スイッチを終了して NMS に戻ります。こ<br>の例では、NMS が、ファイバ チャネル ファ<br>ブリックにアクセスできるエッジのイー<br>サネット管理インターフェイスの同じサ<br>ブネット上に存在していることを前提と<br>しています。 |

図 5-8 に示す NMS ステーションを設定するには、次の手順を実行します。

|        | コマンド                                                         | 目的                                                                                |
|--------|--------------------------------------------------------------|-----------------------------------------------------------------------------------|
| ステップ 1 | nms# route ADD 10.10.10.0 MASK 255.255.255.0<br>172.22.93.74 | ファイバ チャネル ファブリックにアクセ<br>スできるエッジ スイッチの管理インター<br>フェイスを指す NMS のスタティック ルー<br>トを定義します。 |

## 複数の VSAN の設定

複数の VSAN を使用して、管理ネットワークを複数のサブネットに分割できます。アクティブイ ンターフェイスは、イネーブルにする VSAN インターフェイスのスイッチ上に存在している必 要があります。

複数の VSAN を設定する手順は、次のとおりです。

- **ステップ1** ファブリック内の任意のスイッチの VSAN データベースに、VSAN を追加します。
- ステップ2 ファブリック内の任意のスイッチに、該当する VSAN 用の VSAN インターフェイスを作成します。
- **ステップ 3** 対応する VSAN と同じサブネットの各 VSAN インターフェイスに、IP アドレスを割り当てます。
- **ステップ 4** ファイバ チャネル スイッチおよび IP クラウド 上で複数のスタティック ルートを定義します (図 5-9 を参照)。

ſ

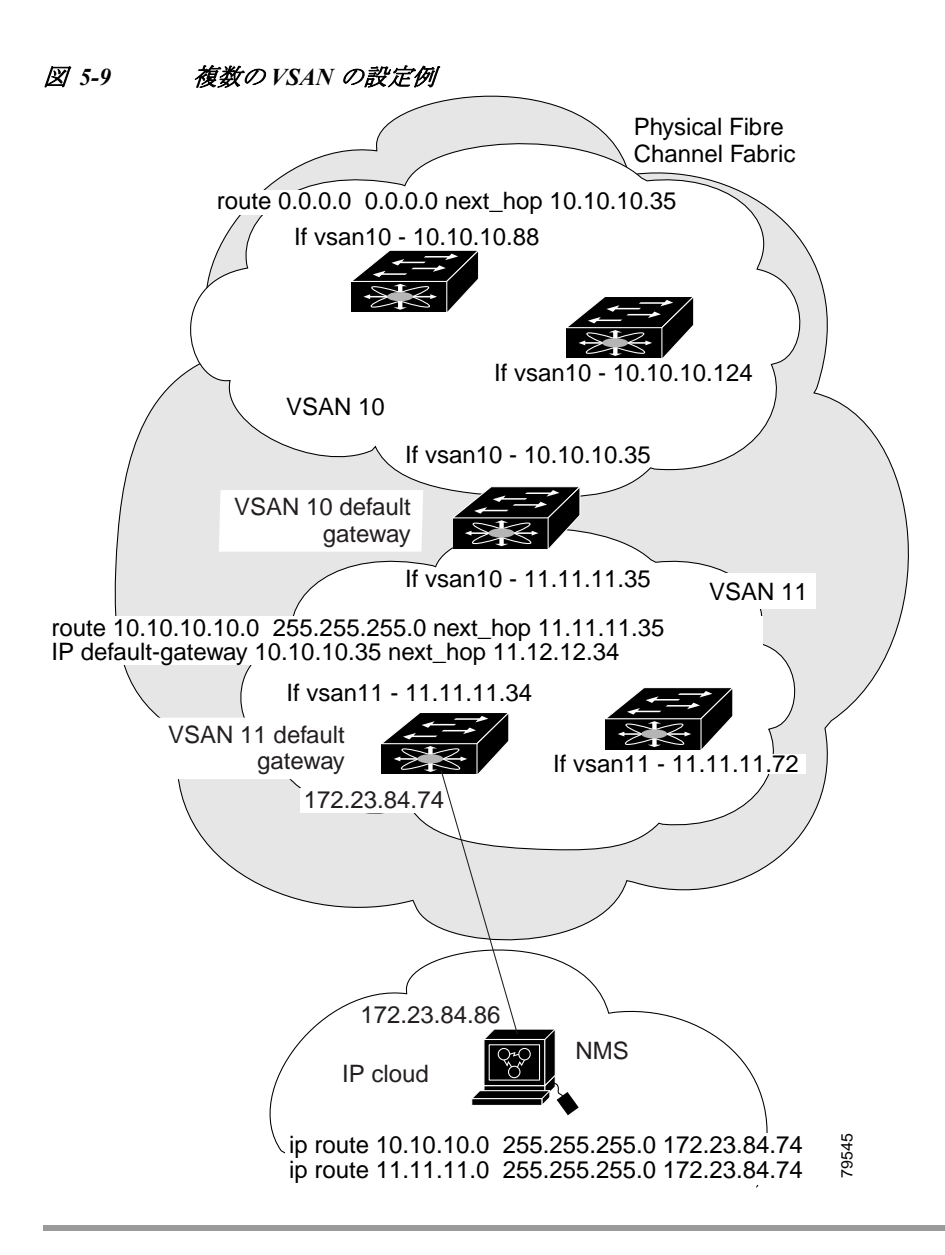

オーバーレイ VSAN を設定するには(図 5-9の例を使用)、次の手順を実行します。

|        | コマンド                                                                              | 目的                                              |
|--------|-----------------------------------------------------------------------------------|-------------------------------------------------|
| ステップ 1 | switch# config t                                                                  | コンフィギュレーション モードに入り<br>ます。                       |
| ステップ 2 | switch(config)# <b>vsan database</b><br>switch-config-vsan-db#                    | VSAN データベースを設定します。                              |
| ステップ 3 | switch-config-vsan-db# <b>vsan 10 name MGMT_VSAN_10</b><br>switch-config-vsan-db# | VSAN 10 のすべてのスイッチの VSAN<br>データベースに VSAN を定義します。 |
| ステップ 4 | <pre>switch-config-vsan-db# exit switch(config)#</pre>                            | VSAN データベース コンフィギュレー<br>ション サブモードを終了します。        |
| ステップ 5 | switch-config-vsan-db# <b>vsan 11 name MGMT_VSAN_11</b><br>switch-config-vsan-db# | VSAN 11 のすべてのスイッチの VSAN<br>データベースに VSAN を定義します。 |

|         | コマンド                                                                                         | 目的                                                                                                    |
|---------|----------------------------------------------------------------------------------------------|----------------------------------------------------------------------------------------------------|
| ステップ 6  | <pre>switch-config-vsan-db# exit switch(config)#</pre>                                       | VSAN データベース コンフィギュレー<br>ション サブモードを終了します。                                                                                     |
| ステップ 7  | <pre>switch(config)# interface vsan 10 switch(config-if)#</pre>                              | VSAN 10 のインターフェイス コン<br>フィギュレーション サブモードを開始<br>します。                                                                           |
| ステップ 8  | <pre>switch(config-if)# ip address 10.10.10.0 netmask 255.255.255.0 switch(config-if)#</pre> | このインターフェイスに IPv4 アドレス<br>とサブネット マスクを割り当てます。                                                                                  |
| ステップ 9  | <pre>switch(config-if)# no shutdown</pre>                                                    | VSAN 10 に設定したインターフェイス<br>を有効にします。                                                                                            |
| ステップ 10 | <pre>switch(config-if)# exit switch(config)#</pre>                                           | VSAN 10インターフェイスモードを終<br>了します。                                                                                                |
| ステップ 11 | <pre>switch(config)# interface vsan 11 switch(config-if)#</pre>                              | VSAN 11 のインターフェイス コン<br>フィギュレーション サブモードを開始<br>します。                                                                           |
| ステップ 12 | <pre>switch(config-if)# ip address 11.11.11.0 netmask 255.255.255.0 switch(config-if)#</pre> | このインターフェイスに IPv4 アドレス<br>とサブネット マスクを割り当てます。                                                                                  |
| ステップ 13 | <pre>switch(config-if)# no shutdown</pre>                                                    | VSAN 11 に設定したインターフェイス<br>を有効にします。                                                                                            |
| ステップ 14 | <pre>switch(config-if)# end switch#</pre>                                                    | EXEC モードに戻ります。                                                                                                    |
| ステップ 15 | switch# <b>exit</b>                                                                          | スイッチを終了して NMS に戻ります。<br>この例では、NMS が、ファイバ チャネ<br>ル ファブリックにアクセスできるエッ<br>ジのイーサネット管理インターフェイ<br>スの同じサブネット上に存在している<br>ことを前提としています。 |
| ステップ 16 | NMS# route ADD 10.10.10.0 MASK 255.255.255.0<br>172.22.93.74                                 | IPv4 クラウドにアクセスできるエッジ<br>スイッチの管理インターフェイスを指<br>す NMS のスタティック ルートを定義<br>します。                                                    |
| ステップ 17 | NMS# route ADD 11.11.11.0 MASK 255.255.255.0<br>172.22.93.74                                 | ファイバ チャネル ファブリックにア<br>クセスできるエッジ スイッチの管理<br>インターフェイスを指す NMS の<br>VSAN 11 のスタティック ルートを定<br>義します。                               |
| ステップ 18 | <pre>switch# route 10.10.10.0 255.255.255.0 next_hop 11.11.11.35</pre>                       | サブネット 11 からサブネット 10 に到<br>達するルートを定義します。                                                                                      |

## **Virtual Router Redundancy Protocol**

Cisco MDS 9000 ファミリ スイッチは、仮想ルータ冗長プロトコル (VRRP)機能の RFC 2338 標準 に準拠しています。ここでは、VRRP 機能について詳細に説明します。

この項では、次のトピックについて取り上げます。

- VRRPの概要(5-259ページ)
- VRRP の設定(5-261 ページ)

# **VRRP**の概要

Cisco MDS 9000 ファミリ スイッチは、仮想ルータ冗長プロトコル (VRRP)機能の RFC 2338 標準 に準拠しています。VRRP を使用すると、NMS に接続されているゲートウェイ スイッチへの冗 長な代替パスが確立されます。

(注)

VRRP は、Cisco MDS 24/10 ポート SAN 拡張モジュールではサポートされていません。

VRRP には次の特性および利点があります。

- VRRP は再起動可能なアプリケーションです。
- VRRPマスターに障害が発生すると、アドバタイズが3回行われるまでの間に、VRRPバック アップが処理を引き継ぎます。
- VRRP over Ethernet、VRRP over VSAN、およびファイバチャネルの機能は、RFC 2338 および draft-ietf-vrrp-ipv6の仕様に従って実装されます。
- 仮想ルータは一意の仮想ルータ IP、仮想ルータ MAC、および VR ID によって、各 VSAN、およびイーサネットインターフェイスにマッピングされます。
- 別の仮想ルータ IP マッピングを使用することにより、VR ID を複数の VSAN で再利用できます。
- IPv4 および IPv6 の両方がサポートされています。
- 管理インターフェイス(mgmt 0)は仮想ルータ グループを1つだけサポートしています。他のすべてのインターフェイスは、IPv4とIPv6をあわせて、最大7つの仮想ルータ グループをサポートしています。各 VSAN には最大で255 個の仮想ルータ グループを割り当てることができます。
- VRRP セキュリティには、認証なし、単純なテキスト認証、および MD5 認証の3 つのオプションがあります。

ſ

(注) IPv6を使用している場合は、インターフェイスに IPv6 アドレスを設定するか、またはイン ターフェイスで IPv6 をイネーブルにする必要があります。IPv6の詳細については、第8章 「ギガビット イーサネット インターフェイスでの IPv6の設定」を参照してください。

図 5-10 で、スイッチAは VRRP マスター スイッチ、スイッチBは VRRP バックアップスイッチ です。両方のスイッチに、IP アドレスと VRRP のマッピングが設定されています。その他のス イッチでは、スイッチAがデフォルト ゲートウェイとして設定されます。スイッチAに障害が 発生すると、スイッチBが自動的にマスターになり、ゲートウェイ機能を引き継ぐため、他のス イッチのルーティング設定を変更する必要はありません。

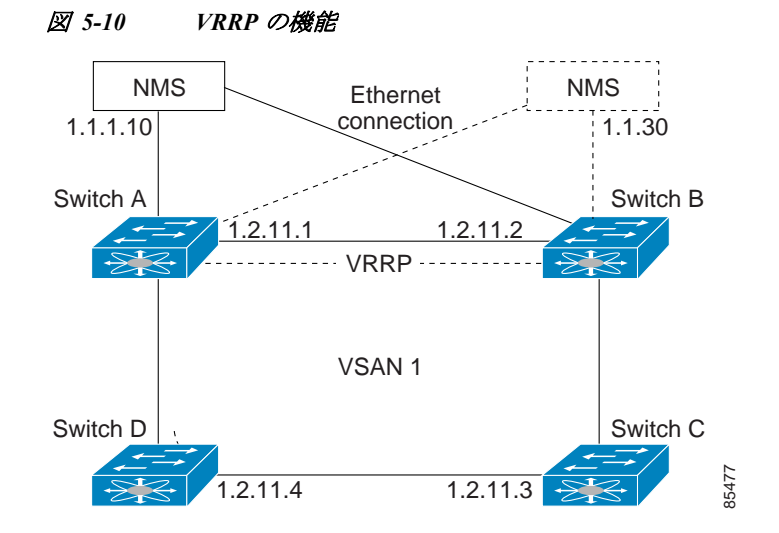

図 5-11 のファブリック例では、複数のインターフェイスタイプにまたがる仮想ルータを設定 できないため、2 個の仮想ルータ グループ(VR1 および VR2)が存在します。スイッチ1 とス イッチ2 の両方で、イーサネット インターフェイスは VR1 内に、FC インターフェイスは VR2 内にあります。各仮想ルータは、VSAN インターフェイスおよび VR ID によって一意に識別さ れます。

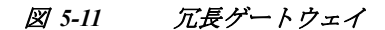

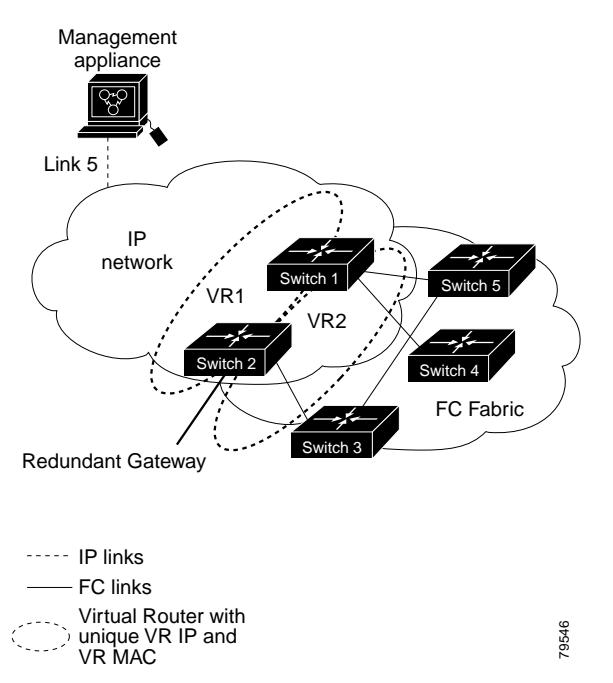

## **VRRP**の設定

ここでは、VRRPを設定する方法について説明します。内容は次のとおりです。

- 仮想ルータの追加および削除(5-261ページ)
- 仮想ルータの起動(5-262ページ)
- 仮想ルータ IP アドレスの追加(5-262 ページ)
- 仮想ルータのプライオリティの設定(5-264ページ)
- アドバタイズパケットのタイムインターバルの設定(5-265ページ)
- プライオリティのプリエンプションの設定または有効化(5-265 ページ)
- 仮想ルータ認証の設定(5-266ページ)
- インターフェイス プライオリティの追跡(5-267 ページ)
- IPv4 VRRP 情報の表示(5-268 ページ)
- IPv6 VRRP 情報の表示(5-269 ページ)
- VRRP 統計情報の表示(5-270 ページ)
- VRRP 統計情報のクリア(5-270 ページ)

## 仮想ルータの追加および削除

すべての VRRP の設定は、VRRP が稼働するファブリック内のスイッチ間で複製する必要があります。

Γ

(注) ギガビットイーサネットポートに設定できる VRRP グループの総数は、メインインターフェイ スとサブインターフェイスをあわせて7 グループまでです。この制限は、IPv4 グループおよび IPv6 グループの両方に適用されます。

IPv4のVRを作成または削除するには、次の手順を実行します。

|        | コマンド                                                            | 目的                                |
|--------|-----------------------------------------------------------------|-----------------------------------|
| ステップ 1 | <pre>switch# config t switch(config)#</pre>                     | コンフィギュレーション モードに入<br>ります。         |
| ステップ 2 | <pre>switch(config)# interface vsan 10 switch(config-if)#</pre> | VSAN インターフェイス(VSAN 10)を<br>設定します。 |
| ステップ 3 | <pre>switch(config-if)# vrrp 250 switch(config-if-vrrp)#</pre>  | VR ID 250 を作成します。                 |
|        | <pre>switch(config-if)# no vrrp 250</pre>                       | VR ID 250 を削除します。                 |

IPv6のVRを作成または削除するには、次の手順を実行します。

|        | コマンド                                                            | 目的                                |
|--------|-----------------------------------------------------------------|-----------------------------------|
| ステップ 1 | <pre>switch# config t switch(config)#</pre>                     | コンフィギュレーション モードに入<br>ります。         |
| ステップ 2 | <pre>switch(config)# interface vsan 10 switch(config-if)#</pre> | VSAN インターフェイス(VSAN 10)を<br>設定します。 |

|        | コマンド                                                                     | 目的                |
|--------|--------------------------------------------------------------------------|-------------------|
| ステップ 3 | <pre>switch(config-if)# vrrp ipv6 250 switch(config-if-vrrp-ipv6)#</pre> | VR ID 250 を作成します。 |
|        | <pre>switch(config-if)# no vrrp ipv6 250</pre>                           | VR ID 250 を削除します。 |

## 仮想ルータの起動

デフォルトで、仮想ルータは常にディセーブルです。VRRPを設定できるのは、この状態がイネーブルの場合だけです。VRをイネーブルにする前に、少なくとも1つのIPアドレス(IPv4またはIPv6)を設定してください。

IPv4 に対して仮想ルータ設定をイネーブルまたはディセーブルにするには、次の手順を実行します。

|        | コマンド                                           | 目的              |
|--------|------------------------------------------------|-----------------|
| ステップ 1 | <pre>switch(config-if-vrrp)# no shutdown</pre> | VRRP 設定を有効にします。 |
|        | <pre>switch(config-if-vrrp)# shutdown</pre>    | VRRP 設定を無効にします。 |

IPv6 に対して設定された仮想ルータをイネーブルまたはディセーブルにするには、次の手順を 実行します。

|        | コマンド                                                | 目的              |
|--------|-----------------------------------------------------|-----------------|
| ステップ 1 | <pre>switch(config-if-vrrp-ipv6)# no shutdown</pre> | VRRP 設定を有効にします。 |
|        | <pre>switch(config-if-vrrp-ipv6)# shutdown</pre>    | VRRP 設定を無効にします。 |

## 仮想ルータ IP アドレスの追加

仮想ルータには、1 つの仮想ルータ IP アドレスを設定できます。設定された IP アドレスがイン ターフェイス IP アドレスと同じである場合、このスイッチは自動的にその IP アドレスを所有し ます。IPv4 アドレスまたは IPv6 アドレスのいずれかを設定できます。

VRRP 仕様に従うと、仮想ルータはパケットを転送するネクスト ホップ ルータであるため、マス ター VRRP ルータは、仮想ルータの IP アドレスにアドレス指定されたパケットを廃棄します。た だし MDS スイッチでは、一部のアプリケーションにおいて、仮想ルータの IP アドレスにアドレ ス指定されたパケットを受け付け、アプリケーションに配信することが必要となります。仮想 ルータ IPv4 アドレスに対して secondary オプションを使用することによって、VRRP ルータは、 マスターの場合、これらのパケットを受け入れます。

Device Manager で仮想ルータの IP アドレスを管理する場合は、次の手順を実行します。

- ステップ1 [IP] > [VRRP] を選択します。[VRRP] ダイアログボックスに [Operations] タブが表示されます。
- ステップ 2 [VRRP] ダイアログボックスの [IP Addresses] タブをクリックします。
- **ステップ 3** 新しい VRRP エントリを作成し、[Create] をクリックします。[Create VRRP IP Addresses] ウィン ドウが表示されます。
- ステップ 4 このウィンドウのフィールドに入力して新しい VRRP IP Address を作成し、[OK] または [Apply] をクリックします。

Γ

|        | コマンド                                                                       | 目的                                                                                                    |
|--------|----------------------------------------------------------------------------|----------------------------------------------------------------------------------------------------|
| ステップ 1 | switch# config t                                                           | コンフィギュレーション モードに入ります。                                                                                   |
| ステップ 2 | <pre>switch(config)# interface vsan 10 switch(config-if)#</pre>            | VSAN インターフェイス(VSAN 10)を設定します。                                                                           |
| ステップ 3 | <pre>switch(config-if)# interface ip address 10.0.0.12 255.255.255.0</pre> | IPv4 アドレスとサブネットマスクを設定しま<br>す。IPv4 アドレスは、VRRP が追加される前に<br>設定する必要があります。                                   |
| ステップ 4 | <pre>switch(config-if)# vrrp 250 switch(config-if-vrrp)#</pre>             | VR ID 250 を作成します。                                                                                       |
| ステップ 5 | <pre>switch(config-if-vrrp)# address 10.0.0.10</pre>                       | 選択した VR の IPv4 アドレスを設定します。                                                                              |
|        |                                                                            | (注) この IPv4 アドレスは、インターフェイスの IPv4 アドレスと同じサブネットになければなりません。                                                |
|        | <pre>switch(config-if-vrrp)# no address 10.0.0.10</pre>                    | 選択した VR の IP アドレスを削除します。                                                                                |
| ステップ 6 | <pre>switch(config-if-vrrp)# address 10.0.0.10 secondary</pre>             | 選択した VR のセカンダリとして IP アドレス<br>(10.0.0.10)を設定します。                                                         |
|        |                                                                            | (注) secondary オプションは、VRRP ルータ<br>が仮想ルータの IP アドレスに送信さ<br>れたパケットを受け付け、渡す必要が<br>あるアプリケーションにのみ使用して<br>ください。 |
|        | <pre>switch(config-if-vrrp)# no address 10.0.0.10 secondary</pre>          | 選択した VR のセカンダリとしての IP アドレス(10.0.0.10)を削除します。                                                            |

仮想ルータの IPv4 アドレスを設定するには、次の手順を実行します。

仮想ルータの IPv6 アドレスを設定するには、次の手順を実行します。

|        | コマンド                                                                             | 目的                                                                    |
|--------|----------------------------------------------------------------------------------|-----------------------------------------------------------------------|
| ステップ 1 | switch# config t                                                                 | コンフィギュレーション モードに入ります。                                                 |
| ステップ 2 | <pre>switch(config)# interface vsan 12 switch(config-if)#</pre>                  | VSAN インターフェイス(VSAN 12)を設定<br>します。                                     |
| ステップ 3 | <pre>switch(config-if)# interface ipv6 address 2001:0db8:800:200c::417a/64</pre> | IP アドレスとプレフィックスを設定しま<br>す。IPv6 アドレスは、VRRP が追加される前<br>に設定する必要があります。    |
| ステップ 4 | <pre>switch(config-if)# vrrp ipv6 200 switch(config-if-vrrp-ipv6)#</pre>         | VR ID 200 を作成します。                                                     |
| ステップ 5 | <pre>switch(config-if-vrrp-ipv6)# address 2001:0db8:800:200c::417a</pre>         | 1 つのプライマリ リンクローカル IPv6 アド<br>レス、または複数のセカンダリ IPv6 アドレ<br>スの1 つを割り当てます。 |
|        |                                                                                  | (注) この IPv6 アドレスが物理 IPv6 アドレスと同じ場合、このスイッチは自動的にこの IPv6 アドレスの所有者になります。  |
|        | <pre>switch(config-if-vrrp-ipv6)# no address 2001:0db8:800:200c::417a</pre>      | 選択した VR の IPv6 アドレスを削除します。                                            |

## 仮想ルータのプライオリティの設定

割り当てることができる仮想ルータのプライオリティの有効範囲は、1~254です。1が最低プラ イオリティ、254が最高プライオリティです。セカンダリ IP アドレスを持つスイッチのデフォル ト値は 100、プライマリ IP アドレスを持つスイッチのデフォルト値は 255 です。

IPv4 を使用して仮想ルータのプライオリティを設定するには、次の手順を実行します。

|        | コマンド                                                            | 目的                                                                                     |
|--------|-----------------------------------------------------------------|----------------------------------------------------------------------------------------|
| ステップ 1 | switch# config t                                                | コンフィギュレーション モードに入ります。                                                                  |
| ステップ 2 | <pre>switch(config)# interface vsan 10 switch(config-if)#</pre> | VSAN インターフェイス (VSAN 10)を設定<br>します。                                                     |
| ステップ 3 | <pre>switch(config-if)# vrrp 250 switch(config-if-vrrp)#</pre>  | 仮想ルータを作成します。                                                                           |
| ステップ 4 | <pre>switch(config-if-vrrp)# priority 2</pre>                   | 選択した VRRP のプライオリティを設定し<br>ます。                                                          |
|        |                                                                 | (注) プライオリティ 255 はプリエンプ<br>ション処理できません。                                                  |
|        | <pre>switch(config-if-vrrp)# no priority</pre>                  | デフォルト値(セカンダリ IPv4 アドレスを<br>持つスイッチの場合は 100、プライマリ IPv4<br>アドレスを持つスイッチの場合は 255)に戻<br>します。 |

IPv6 を使用して仮想ルータのプライオリティを設定するには、次の手順を実行します。

|        | コマンド                                                                     | 目的                                                                                     |
|--------|--------------------------------------------------------------------------|----------------------------------------------------------------------------------------|
| ステップ 1 | switch# config t                                                         | コンフィギュレーション モードに入ります。                                                                  |
| ステップ 2 | <pre>switch(config)# interface vsan 12 switch(config-if)#</pre>          | VSAN インターフェイス (VSAN 12)を設定<br>します。                                                     |
| ステップ 3 | <pre>switch(config-if)# vrrp ipv6 200 switch(config-if-vrrp-ipv6)#</pre> | 仮想ルータを作成します。                                                                           |
| ステップ 4 | <pre>switch(config-if-vrrp-ipv6)# priority 2</pre>                       | 選択した VRRP のプライオリティを設定し<br>ます。                                                          |
|        |                                                                          | (注) プライオリティ 255 はプリエンプ<br>ション処理できません。                                                  |
|        | <pre>switch(config-if-vrrp-ipv6)# no priority</pre>                      | デフォルト値(セカンダリ IPv6 アドレスを<br>持つスイッチの場合は 100、プライマリ IPv6<br>アドレスを持つスイッチの場合は 255)に戻<br>します。 |

## アドバタイズ パケットのタイム インターバルの設定

**IPv4**を使用するインターフェイスでは、アドバタイズパケットのタイムインターバルの有効範囲は、1~41秒です。デフォルト値は1秒です。スイッチにプライマリ**IP**アドレスが設定されている場合は、この期間を指定する必要があります。

IPv4 を使用して仮想ルータのアドバタイズメント パケットのタイム インターバルを設定する には、次の手順を実行します。

|        | コマンド                                                            | 目的                                              |
|--------|-----------------------------------------------------------------|-------------------------------------------------|
| ステップ 1 | switch# config t                                                | コンフィギュレーション モードに入ります。                           |
| ステップ 2 | <pre>switch(config)# interface vsan 10 switch(config-if)#</pre> | VSAN インターフェイス(VSAN 10)を設定し<br>ます。               |
| ステップ 3 | <pre>switch(config-if)# vrrp 50 switch(config-if-vrrp)#</pre>   | 仮想ルータを作成します。                                    |
| ステップ 4 | <pre>switch(config-if-vrrp)# advertisement-interval 15</pre>    | アドバタイズメントフレームの送信間隔を秒数<br>で設定します。指定できる範囲は1~41です。 |
|        | <pre>switch(config-if-vrrp)# no advertisement-interval</pre>    | デフォルト値(1秒)に戻します。                                |

IPv6 を使用して仮想ルータのアドバタイズメント パケットのタイム インターバルを設定する には、次の手順を実行します。

|        | コマンド                                                                     | 目的                                                                                   |
|--------|--------------------------------------------------------------------------|--------------------------------------------------------------------------------------|
| ステップ 1 | switch# config t                                                         | コンフィギュレーション モードに入ります。                                                                |
| ステップ 2 | <pre>switch(config)# interface vsan 12 switch(config-if)#</pre>          | VSAN インターフェイス(VSAN 12)を設定し<br>ます。                                                    |
| ステップ 3 | <pre>switch(config-if)# vrrp ipv6 200 switch(config-if-vrrp-ipv6)#</pre> | 仮想ルータを作成します。                                                                         |
| ステップ 4 | <pre>switch(config-if-vrrp-ipv6)# advertisement-interval 150</pre>       | アドバタイズメント フレームの送信間隔をセ<br>ンチ秒数で設定します。指定できる範囲は<br>100 ~ 4095 です。デフォルトは 100 センチ秒<br>です。 |
|        | <pre>switch(config-if-vrrp-ipv6)# no advertisement-interval</pre>        | デフォルト値(100 センチ秒)に戻します。                                                               |

## プライオリティのプリエンプションの設定または有効化

プライオリティが高いバックアップ仮想ルータが、プライオリティの低いマスター仮想ルータ をプリエンプトできるようにします。

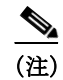

Γ

仮想 IP アドレスがインターフェイスの IP アドレスでもある場合、プリエンプションは暗黙的に 適用されます。

コマンド 目的 ステップ 1 switch# config t コンフィギュレーション モードに入ります。 ステップ 2 switch(config)# interface vsan 10 VSAN インターフェイス(VSAN 10)を設定します。 switch(config-if)# ステップ 3 switch(config-if)# vrrp 250 仮想ルータを作成します。 switch(config-if-vrrp)# ステップ 4 switch(config-if-vrrp)# preempt プライオリティが高いバックアップ仮想ルータが、プラ イオリティの低いマスター仮想ルータをプリエンプ ション処理できるようにします。 このプリエンプションは、プライマリ IP アドレ (注) スには適用されません。 switch(config-if-vrrp)# no preempt preempt オプションを無効にし(デフォルト)、マスター がプライオリティレベルを維持できるようにします。

IPv4 を使用する場合にプリエンプションを有効または無効にするには、次の手順を実行します。

IPv6 を使用する場合にプリエンプションを有効または無効にするには、次の手順を実行します。

|        | コマンド                                                                     | 目的                                                                      |
|--------|--------------------------------------------------------------------------|-------------------------------------------------------------------------|
| ステップ 1 | switch# config t                                                         | コンフィギュレーション モードに入ります。                                                   |
| ステップ 2 | <pre>switch(config)# interface vsan 12 switch(config-if)#</pre>          | VSAN インターフェイス (VSAN 12)を設定します。                                          |
| ステップ 3 | <pre>switch(config-if)# vrrp ipv6 200 switch(config-if-vrrp-ipv6)#</pre> | 仮想ルータを作成します。                                                            |
| ステップ 4 | <pre>switch(config-if-vrrp-ipv6)# preempt</pre>                          | プライオリティが高いバックアップ仮想ルータが、<br>プライオリティの低いマスター仮想ルータをプリ<br>エンプション処理できるようにします。 |
|        |                                                                          | (注) このプリエンプションは、プライマリ IP ア<br>ドレスには適用されません。                             |
|        | <pre>switch(config-if-vrrp-ipv6)# no preempt</pre>                       | preempt オプションを無効にし(デフォルト)、マス<br>ターがプライオリティ レベルを維持できるように<br>します。         |

## 仮想ルータ認証の設定

VRRP セキュリティには、単純なテキスト認証、MD5 認証、および認証なしの3つのオプション があります。

- 単純なテキスト認証の場合は、同じ仮想ルータに参加するすべてのスイッチで、1~8文字の一意のパスワードを使用します。このパスワードは、他のセキュリティパスワードと異なるものに設定する必要があります。
- MD5 認証の場合は、同じ仮想ルータに参加するすべてのスイッチで、16 文字の一意のキーを 使用します。この秘密キーは、同じ仮想ルータ内のすべてのスイッチで共有されます。
- デフォルトのオプションは、認証なしです。

VRRP サブモードで認証オプションを使用してキーを設定し、コンフィギュレーションファイ ルを使用してキーを配信できます。このオプションで割り当てられたセキュリティ パラメータ インデックス (SPI) 設定は、VSAN ごとに一意でなければなりません。 (注)

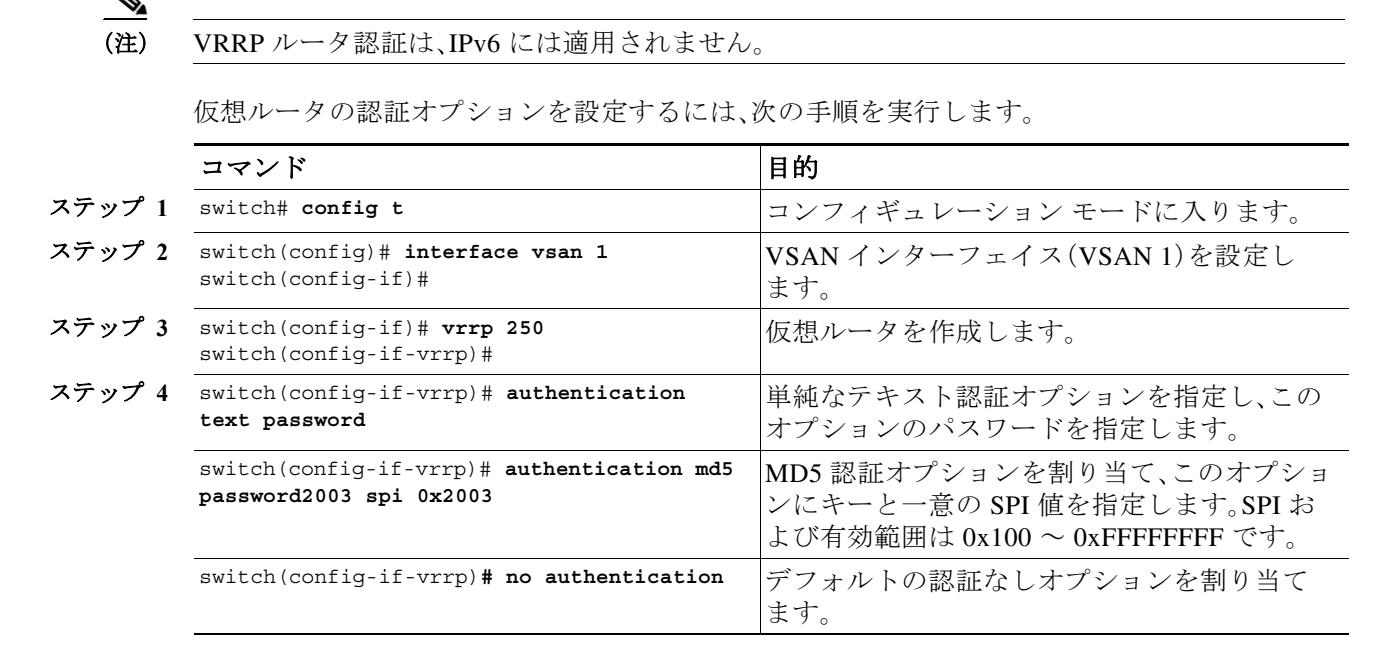

すべての VRRP 設定を複製する必要があります。

## インターフェイス プライオリティの追跡

インターフェイスのステート追跡機能では、スイッチ内の他のインターフェイスのステートに 基づいて、仮想ルータのプライオリティが変更されます。追跡対象インターフェイスがダウンす ると、仮想ルータのプライオリティはインターフェイスステートを追跡する値に戻ります。追跡 対象のインターフェイスがアップすると、プライオリティは仮想ルータのプライオリティ値に 戻ります(「仮想ルータのプライオリティの設定」セクション(5-264 ページ)を参照)。指定された VSAN インターフェイスまたは管理インターフェイス(mgmt 0)のいずれかのステートを追跡で きます。インターフェイスのステート追跡機能は、デフォルトではディセーブルです。

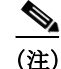

ſ

インターフェイス ステート トラッキングを動作させるには、インターフェイス上でプリエンプ ションをイネーブルにする必要があります。「プライオリティのプリエンプションの設定または 有効化」セクション(5-265 ページ)を参照してください。

IPv4 を使用して仮想ルータのインターフェイス プライオリティを追跡するには、次の手順を実行します。

|        | コマンド                                                            | 目的                             |
|--------|-----------------------------------------------------------------|--------------------------------|
| ステップ 1 | switch# config t                                                | コンフィギュレーション モードに入ります。          |
| ステップ 2 | <pre>switch(config)# interface vsan 10 switch(config-if)#</pre> | VSAN インターフェイス (VSAN 10)を設定します。 |
| ステップ 3 | <pre>switch(config-if)# vrrp 250 switch(config-if-vrrp)#</pre>  | 仮想ルータを作成します。                   |
| ステップ 4 | <pre>switch(config-if-vrrp)# preempt</pre>                      | ルータのプリエンプションを有効にします。           |

|        | コマンド                                                                      | 目的                                                                                                    |
|--------|---------------------------------------------------------------------------|----------------------------------------------------------------------------------------------------|
| ステップ 5 | <pre>switch(config-if-vrrp)# track interface mgmt 0 priority 2</pre>      | 管理インターフェイスの状態に基づいて、変更す<br>る仮想ルータのプライオリティを指定します。                                                                                                    |
|        | <pre>switch(config-if-vrrp)# no track</pre>                               | 追跡機能を無効にします。                                                                                                    |
|        | IPv6 を使用して仮想ルータのインターフェ<br>行します。                                           | イス プライオリティを追跡するには、次の手順を実                                                                                                    |
|        | コマンド                                                                      | 目的                                                                                                    |
| ステップ 1 | switch# config t                                                          | コンフィギュレーション モードに入ります。                                                                                                    |
| ステップ 2 | <pre>switch(config)# interface vsan 12 switch(config-if)#</pre>           | VSAN インターフェイス(VSAN 12)を設定します。                                                                                                    |
| ステップ 3 | <pre>switch(config-if)# vrrp ipv6 200 switch(config-if-vrrp-ipv6)#</pre>  | 仮想ルータを作成します。                                                                                                    |
| ステップ 4 | <pre>switch(config-if-vrrp-ipv6)# preempt</pre>                           | ルータのプリエンプションを有効にします。                                                                                                    |
| ステップ 5 | <pre>switch(config-if-vrrp-ipv6)# track interface mgmt 0 priority 2</pre> | 管理インターフェイスの状態に基づいて、変更す<br>る仮想ルータのプライオリティを指定します。                                                                                                    |
|        |                                                                           | <ul> <li>(注) プライオリティ追跡を有効にするには、追         跡対象のインターフェイスで IPv6 を有効         にします(「IPv6 用の基本的な接続の設定」         セクション(8-322 ページ)を参照)。IPv6 が         有効ではない場合、インターフェイスの状         態は、インターフェイスの実際の状態に関         係なく、IPv6 上の VRRP によってダウンと         して扱われます。</li> </ul> |
|        | <pre>switch(config-if-vrrp-ipv6)# no track</pre>                          | 追跡機能を無効にします。                                                                                                    |

## IPv4 VRRP 情報の表示

設定された IPv4 VRRP 情報を表示するには、show vrrp vr コマンドを使用します(例 5-2 ~ 5-4 を 参照)。

## 例 5-2 IPv4 VRRP 設定情報の表示

switch# show vrrp vr 7 interface vsan 2 configuration
vr id 7 configuration
admin state down
priority 100
no authentication
advertisement-Interval 1
preempt yes
tracking interface vsan1 priority 2
protocol IP

## 例 5-3 IPv4 VRRP 状態情報の表示

switch# show vrrp vr 7 interface vsan 2 status
vr id 7 status
MAC address 00:00:5e:00:01:07
Operational state: init

#### 例 5-4 IPv4 VRRP 統計情報の表示

switch# show vrrp vr 7 interface vsan 2 statistics
vr id 7 statistics
Become master 0
Advertisement 0
Advertisement Interval Error 0
Authentication Failure 0
TTL Error 0
Priority 0 Received 0
Priority 0 Sent 0
Invalid Type 0
Mismatch Address List 0
Invalid Authentication Type 0
Mismatch Authentication 0
Invalid Packet Length 0

## IPv6 VRRP 情報の表示

(注)

ſ

Cisco MDS 9250i スイッチ、Cisco MDS 9148S スイッチ、Cisco MDS 9396S スイッチは、VRRP IPv6 機能をサポートしていません。

設定された IPv6 VRRP 情報を表示するには、show vrrp ipv6 vr コマンドを使用します(例 5-5 ~ 例 5-8 を参照)。

#### 例 5-5 IPv6 VRRP 情報の表示

switch# show vrrp ipv6 vr 1
Interface VR IpVersion Pri Time Pre State VR IP addr
GigEl/5 1 IPv6 100 100cs master 2004::1
GigEl/6 1 IPv6 100 100cs backup 2004::1

## 例 5-6 IPv6 VRRP インターフェイス設定情報の表示

switch# show vrrp ipv6 vr 1 interface gigabitethernet 1/5 configuration
IPv6 vr id 1 configuration
admin state up
priority 100
associated ip: 2004::1
advertisement-interval 100
preempt no
protocol IPv6

#### 例 5-7 IPv6 VRRP インターフェイス ステータス情報の表示

switch# show vrrp ipv6 vr 1 interface gigabitethernet 1/5 status
IPv6 vr id 1 status
MAC address 00:00:5e:00:02:01
Operational state: master
Up time 37 min, 10 sec
Master IP address: fe80::20c:30ff:feda:96dc

#### 例 5-8 IPv6 VRRP 統計情報の表示

switch# show vrrp ipv6 vr 1 interface gigabitethernet 1/5 statistics
IPv6 vr id 1 statistics
Become master 1
Advertisement 0
Advertisement Interval Error 0
TTL Error 0
Priority 0 Received 0
Priority 0 Sent 0
Invalid Type 0
Mismatch Address List 0
Invalid Packet Lenght 0

## VRRP 統計情報の表示

設定された IPv6 VRRP 情報を表示するには、show vrrp statistics コマンドを使用します(例 5-9 を参照)。

## 例 5-9 VRRP 累積統計情報の表示

switch# show vrrp statistics
Invalid checksum 0
Invalid version 0
Invalid VR ID 0

## VRRP 統計情報のクリア

スイッチ上のすべてのインターフェイスのすべての VRRP 統計情報をクリアするには、clear vrrp statistics コマンドを使用します(例 5-10 を参照)。

#### 例 5-10 VRRP 統計情報のクリア

switch# clear vrrp Statistics

指定されたインターフェイスの IPv4 および IPv6 VRRP 統計情報の両方をクリアするには、clear vrrp vr コマンドを使用します(例 5-11 を参照)。

### 例 5-11 指定したインターフェイスのVRRP 統計情報のクリア

switch# clear vrrp vr 1 interface vsan 1

指定した IPv4 仮想ルータについて、すべての統計情報を消去するには、clear vrrp ipv4 コマンドを使用します(例 5-12 を参照)。

#### 例 5-12 指定したインターフェイスのVRRP IPv4 統計情報のクリア

switch# clear vrrp ipv4 vr 7 interface vsan 2

指定した IPv6 仮想ルータについて、すべての統計情報を消去するには、clear vrrp ipv6 コマンドを使用します(例 5-13 を参照)。

#### 例 5-13 指定したインターフェイスのVRRP IPv6 統計情報のクリア

switch# clear vrrp ipv6 vr 7 interface vsan 2

# **DNS**の設定

スイッチ上の DNS クライアントは DNS サーバと通信して、IP アドレスとネーム サーバを対応 付けます。

DNS サーバは、次のいずれかの理由で、2回試行されたあとに削除されることがあります。

- IP アドレスまたはスイッチ名が正しく設定されていない場合
- 外的要因により(制御不可能な理由により)DNS サーバに到達できない場合

(注)

Γ

Telnet ホストにアクセスするときに、(何らかの理由により)DNS サーバに到達できない場合、ス イッチ ログイン プロンプトが表示されるまでの期間が長くなることがあります。この場合は、 DNS サーバが正しく設定されていて、到達可能であることを確認してください。

|        | コマンド                                                                                                    | 目的                                                                                                    |
|--------|----------------------------------------------------------------------------------------------------|----------------------------------------------------------------------------------------------------|
| ステップ 1 | switch# <b>config t</b><br>switch(config)#                                                                                                    | コンフィギュレーション モードに入ります。                                                                                                    |
| ステップ 2 | <pre>switch(config)# ip domain-lookup</pre>                                                                                                    | IP ドメイン ネーム システム(DNS)ベースのホスト<br>名からアドレスへの変換を有効にします。                                                                                                    |
|        | <pre>switch(config)# no ip domain-lookup</pre>                                                                                                    | (デフォルト)IP DNS ベースのホスト名からアドレ<br>スへの変換を無効にし、出荷時のデフォルトに戻し<br>ます。                                                                                                    |
| ステップ 3 | <pre>switch(config)# ip domain-name cisco.com</pre>                                                                                                    | 非修飾ホスト名を完成するためのデフォルトのドメ<br>イン名機能を有効にします。ドメイン名を含まない<br>IPホスト名(つまりドットのない名前)にはドットと<br>cisco.com が追加され、その後でホストテーブルに追<br>加されます。                                                         |
|        | <pre>switch(config)# no ip domain-name cisco.com</pre>                                                                                                    | (デフォルト)ドメイン名を無効にします。                                                                                                    |
| ステップ 4 | <pre>switch(config)# ip domain-list<br/>harvard.edu<br/>switch(config)# ip domain-list<br/>stanford.edu<br/>switch(config)# ip domain-list<br/>yale.edu</pre> | <b>ip domain-list</b> グローバル コンフィギュレーション<br>コマンドを使用して、非修飾ホスト名を完成するた<br>めにデフォルト ドメイン名のフィルタを定義しま<br>す。このフィルタで最大 10 個のドメイン名を定義で<br>きます。フィルタから名前を削除するには、このコマ<br>ンドの <b>no</b> 形式を使用します。 |
|        | <pre>switch(config)# no ip domain-list</pre>                                                                                                    | 定義したフィルタを削除し、出荷時のデフォルトに<br>戻します。デフォルトではドメインは設定されてい<br>ません。                                                                                                    |
|        | <ul> <li>(注) ドメイン リストを設定していない<br/>レーション コマンドで指定したド<br/>た場合、デフォルトのドメイン名に<br/>domain-name コマンドと似ていま</li> </ul>                                                  | 場合は、ip domain-name グローバル コンフィギュ<br>メイン名が使用されます。ドメイン リストを設定し<br>は使用されません。ip domain-list コマンドは ip                                                                                    |

のリストを定義して、リストの順番でドメインが検索されるところが異なっています。

DNS サーバを設定するには、次の手順を実行します。

|        | コマンド                                                                        | 目的                                                                                                    |
|--------|-----------------------------------------------------------------------------|----------------------------------------------------------------------------------------------------|
| ステップ 5 | <pre>switch(config)# ip name-server 15.1.0.1 2001:0db8:800:200c::417a</pre> | プライマリサーバとして最初のアドレス(15.1.0.1)<br>およびセカンダリサーバとして2番目のアドレス<br>(2001:0db8:800:200c::417a)を指定します。最大6台<br>のサーバを設定できます。 |
|        | <pre>switch(config)# no ip name-server</pre>                                | 設定したサーバを削除し、出荷時のデフォルトに戻し<br>ます。デフォルトではサーバは設定されていません。                                                            |
| (注)    | または、(IP アドレスの代わりに)スイッチ                                                      | -<br>名を使用して DNS エントリを設定できます。設定し                                                                                 |

# DNS ホスト情報の表示

DNS 設定を表示するには、show hosts コマンドを使用します(例 5-14 を参照)。

#### 例 5-14 設定されたホストの詳細の表示

switch# show hosts
Default domain is cisco.com
Domain list: ucsc.edu harvard.edu yale.edu stanford.edu
Name/address lookup uses domain service
Name servers are 15.1.0.1 15.2.0.0

たスイッチ名が自動的に対応する IP アドレスを検索します。

# 分散ネーム サーバ機能のデフォルト設定

表 5-1 に、DNS 機能のデフォルト設定を示します。

## 表 5-1 DNS のデフォルト設定値

| パラメータ      | デフォルト  |
|------------|--------|
| ドメイン参照     | ディセーブル |
| ドメイン名      | ディセーブル |
| ドメイン       | なし     |
| ドメイン サーバ   | なし     |
| 最大ドメイン サーバ | 6      |

表 5-2 に、VRRP 機能のデフォルト設定を示します。

## 表 5-2 VRRP のデフォルト設定値

| パラメータ                           | デフォルト  |
|---------------------------------|--------|
| 仮想ルータ状態                         | ディセーブル |
| VSAN 当たりの最大グループ数                | 255    |
| ギガビット イーサネット ポート当たり<br>の最大グループ数 | 7      |
| プライオリティのプリエンプション                | ディセーブル |

Γ

| パラメータ                    | デフォルト                     |
|--------------------------|---------------------------|
| 仮想ルータのプライオリティ            | セカンダリ IP アドレスを持つスイッチは 100 |
|                          | プライマリ IP アドレスを持つスイッチは 255 |
| プライオリティ インターフェイス追跡<br>機能 | ディセーブル                    |
| アドバタイズ インターバル            | IPv4は1秒                   |
|                          | IPv6 は 100 センチ秒           |

表 5-2 VRRP のデフォルト設定値(続き)